## Anleitung zur Videokonferenz am PC

Nun ist es endlich so weit. Wir gehen einen Schritt weiter und führen unsere erste Videokonferenz durch.

Ihr könnt dafür selbst wählen, ob ihr über PC oder Smartphone an der Konferenz teilnehmen möchtet.

Meldet euch wieder wie gewohnt in der Schulcloud an. Ihr seht zu Beginn unsere Start-Übersicht.

Da das Tool (Werkzeug) *Videokonferenz* nur in Kursen zur Verfügung steht, klickst du zunächst auf **KURSE** in der **linken Spalte**.

|   | TSC <sup>1</sup> SCHULCLOUD |             |  | ? | Staatliche Regelschule "D | r. Carl Ludwig Nonne" Hildbu | irghausen TE      |
|---|-----------------------------|-------------|--|---|---------------------------|------------------------------|-------------------|
| - | ÜBERSICHT                   | Übersicht   |  |   |                           |                              | -                 |
| F | S KURSE                     |             |  |   |                           |                              |                   |
| ł | TEAMS                       | Stundenplan |  |   |                           | Dienstag                     | , 05. Januar 2021 |
| E | AUFGABEN                    |             |  |   |                           |                              |                   |
| P | MEINE DATEIEN               |             |  |   |                           |                              |                   |

Wählt den Kurs, in dem die Videokonferenz stattfinden soll.

| TSC THÜRINGER SCHULCLOUD |                     |                                                | 🛦 🖍 📴 ? Staatlic                              | he Regelschule "Dr. Carl Ludwig Nonne" Hildburgh | nausen TE |  |  |  |  |
|--------------------------|---------------------|------------------------------------------------|-----------------------------------------------|--------------------------------------------------|-----------|--|--|--|--|
| 0BERSICHT                | Meine Kurse         |                                                |                                               | Suche nach Kursen                                | a         |  |  |  |  |
| KURSE                    |                     |                                                |                                               |                                                  |           |  |  |  |  |
| TEAMS                    |                     | Aktuelle Kurse 25                              | Ar                                            | Archivierte Kurse 0                              |           |  |  |  |  |
| AUFGABEN                 | Kunst 10            | Englisch 6b                                    | Deutsch 6b                                    | DG 10                                            |           |  |  |  |  |
| MEINE DATEIEN            | Freitag 10:30   109 | Montag 07:35   309<br>Dienstag 07:35   309     | Dienstag 08:30   309<br>Mittwoch 08:30   309  | Freitag 11:25                                    |           |  |  |  |  |
| NEUIGKEITEN              |                     | Mittwoch 07:35   309<br>Donnerstag 10:30   208 | Donnerstag 11:25   208<br>Freitag 08:30   309 |                                                  |           |  |  |  |  |

Ihr gelangt so wie gewohnt in die Übersicht des Kurses.

Nun wollen wir an dieser Stelle mit einem Werkzeug/Tool arbeiten.

Klickt daher auf den Bereich Tools.

|               | Meine Kurse / Digitales Lehrerzimmer |            |  | <b>√</b> 88 |   | ? | Staatliche Regelschule "Dr. Carl Ludw | vig Nonne" Hildburghausen 💶 |
|---------------|--------------------------------------|------------|--|-------------|---|---|---------------------------------------|-----------------------------|
| 0BERSICHT     |                                      |            |  |             |   |   |                                       | -                           |
| 🞓 KURSE       | Digitales Lehrerzimmer :             |            |  |             |   |   |                                       |                             |
| TEAMS         |                                      |            |  |             |   | _ |                                       | 🕿 Zu den Kursdateien        |
| AUFGABEN      | Themen                               | Aufgaben 0 |  |             | ( |   | Tools 1                               | Gruppen 0                   |
| MEINE DATEIEN |                                      |            |  |             |   |   |                                       | ≓ Thema importieren         |

Wählt anschließend Videokonferenz BigBlueBotton aus.

|   | AUFGABEN      | Themen                    | Aufgaben 0    | Tools 1 |
|---|---------------|---------------------------|---------------|---------|
| Þ | MEINE DATEIEN |                           | $\overline{}$ |         |
|   | NEUIGKEITEN   | Videokonferenz BigBlueBut | ton           |         |
| _ |               |                           |               |         |

Keine Sorge: Ihr werdet nicht sofort für alle sichtbar!

Je nach euren technischen Voraussetzungen könnt ihr nun wählen, ob ihr euer Mikrofon freischalten lasst oder nur zuhören wollt.

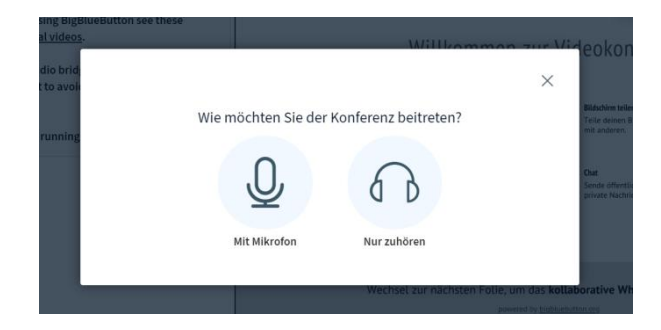

Ihr seht nun die Standard-Seite der Videokonferenz.

| NACHRICHTEN            |                   |       |     | <g digitales="" lehrerzimmer<="" th=""></g> |                                                |         |                                                           |                                                              |                                                                |        |  |
|------------------------|-------------------|-------|-----|---------------------------------------------|------------------------------------------------|---------|-----------------------------------------------------------|--------------------------------------------------------------|----------------------------------------------------------------|--------|--|
| 💫 Öffentlicher Chat    | вице              | c ≡ ⊒ | C 😤 |                                             |                                                |         |                                                           |                                                              |                                                                |        |  |
| NOTIZEN                | Guten Abend.      |       |     |                                             |                                                |         |                                                           |                                                              |                                                                | -      |  |
| Geteilte Notizen       | Das ist ein Test. |       |     |                                             | 14                                             | /:112   | ommon zur                                                 | Videokonforo                                                 |                                                                |        |  |
| TEILNEHMER (1)         |                   |       |     | WILLKOMMEN ZUF VIGEOKONTEFENZ               |                                                |         |                                                           |                                                              |                                                                |        |  |
| Tina Eichelkraut (Sie) |                   |       |     | •                                           | Webcams<br>Haite visuelle<br>Besprechungen ab. | 9       | Audio<br>Kommuniziere in hoher<br>Audioqualität.          | Bildschirm teilen<br>Teile deinen Bildschirm<br>mit anderen. | Interaktives Whiteboard<br>Erstelle gemeinsame<br>Tafetbilder. |        |  |
|                        |                   |       |     | C                                           | Umfragen<br>Befrage Nutzerinnen<br>jederzeit.  | 0       | Arbeitsräume<br>Schaffe Arbeitsräume für<br>Teamarbeiten. | Chat<br>Sende öffentliche und<br>private Nachrichten.        | Emejis<br>Bringe dich selbst zum<br>Ausdruck.                  |        |  |
|                        |                   |       |     |                                             | Wechsel zu                                     | ur näch | sten Folie, um das<br>powered by <u>bic</u>               | kollaborative Whiteboar                                      | <b>rd</b> zu nutzen.                                           |        |  |
|                        |                   |       |     |                                             |                                                |         | < Folie                                                   | 1 ~ >                                                        | ⊖ 100 % ⊕                                                      | ↔ \$\$ |  |
|                        |                   |       |     | +                                           |                                                |         |                                                           |                                                              |                                                                |        |  |

Wie zuvor schon erwähnt, wird niemand sofort sichtbar.

Über die drei Funktionen im rechten unteren Bereich lassen sich Audio, Video und Bildschirm separat freischalten.

Habt ihr euer **Smartphone-Headset** oder ein anderes Headset erfolgreich zum Laufen gebracht, sollt ihr nach dem Einwählen in die Videokonferenz zunächst einen **Echotest durchführen**. Dieser dient dazu, die Qualität des Mikrofons zu prüfen bzw wie gut man euch versteht.

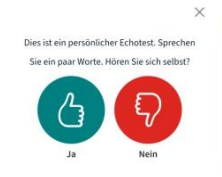

Zur Nutzung des Headsets müsst ihr evtl. an den Sound-Einstellungen etwas ändern.

Habt ihr an eurem PC eine Kamera und diese auch freigeschalten, könnt ihr über den mittleren Button eure Kamera für die Videokonferenz freigeben. Dann können euch alle Teilnehmer sehen.

<u>Achtung</u>: Es besteht die Möglichkeit, dass für eure Kamera und Mikrofon an eurem PC unter Einstellungen → Datenschutz → Kamera bzw. Mikrofon der Zugriff erst freigegeben werden muss. Ist dies der Fall, wird euch eine Fehlermeldung angezeigt.

Für Windows 10 findet ihr am Ende der Anleitung eine Erklärung, wie ihr dies durchführen könnt. Bei anderen Windows-Versionen oder anderen Betriebssystemen kann die Aufteilung der Einstellungen abweichen.

Am Ende wird euer Lehrer die Videokonferenz beenden.

Wie angekündigt hier noch der Hinweis zum Freischalten der Kamera / der Mikrofons:

Achtung: Ich nutze Windows 10. Solltet ihr eine ältere Version haben, könnte die Aufteilung anders sein.

Wählt in eurer Taskleiste am linken unteren Bildschirmrand Start aus (Windows-Symbol).

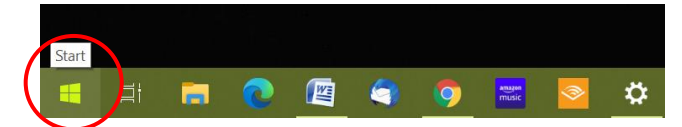

Wählt nun in der Übersicht das Zahnrad/Einstellungen.

|   | 🙁 Tina E        |
|---|-----------------|
|   | Dokumente       |
|   | 🐼 Bilder        |
| ( | 🗇 Einstellungen |
|   | O Einy Aur      |
|   | 🖽 🛱 🧰 🙋         |

Klickt nun auf *Datenschutz.*  $\rightarrow$  Kann je nach Windows-Version evtl. auch an einer anderen Position sein oder ist vielleicht sogar anders beschriftet.

| Einstellungen |                                                                          |   |                                                                            |       |                                                                            |   | - 0 ×                                                 |
|---------------|--------------------------------------------------------------------------|---|----------------------------------------------------------------------------|-------|----------------------------------------------------------------------------|---|-------------------------------------------------------|
|               |                                                                          |   | Windows-Eins                                                               | tellu | ngen                                                                       |   |                                                       |
|               |                                                                          |   | Einstellung suchen                                                         |       | ٩                                                                          |   |                                                       |
| E             | System<br>Anzeige, Benachrichtigungen,<br>Sound, Stromversorgung         |   | <b>Geräte</b><br>Bluetooth, Drucker, Maus                                  |       | Telefon<br>Android-Smartphone oder<br>iPhone verknüpfen                    |   | Netzwerk und Internet<br>WLAN, Flugzeugmodus, VPN     |
| ų.            | Personalisierung<br>Hintergrund, Sperrbildschirm,<br>Farben              |   | Apps<br>Deinstallieren, Standardwerte,<br>optionale Funktionen             | 8     | Konten<br>Ihre Konten, E-Mail-Adresse,<br>Synchronisieren, Arbeit, Familie | 孕 | Zeit und Sprache<br>Spracherkennung, Region,<br>Datum |
| Ø             | Spielen<br>Xbox Game Bar,<br>Aufzeichnungen, Spielemodus                 | Ģ | Erleichterte Bedienung<br>Sprachausgabe, Bildschirmlupe,<br>hoher Kontrast | Q     | <b>Suche</b><br>Meine Dateien finden,<br>Berechtigungen                    |   | Datenschutz<br>Standort, Kamera, Mikrofon             |
| Q             | Update und Sicherheit<br>Windows Update,<br>Wiederherstellung, Sicherung |   |                                                                            |       |                                                                            |   |                                                       |
|               |                                                                          |   |                                                                            |       |                                                                            |   |                                                       |
| 🕂 🛱 🥫         | 💽 🖾 🤤 🔤                                                                  | 2 | <b>*</b>                                                                   |       |                                                                            |   | へ 🔀 🔄 🗇 🥔 00:11<br>06.01.2021                         |

Wählt nun in der linken Spalte Kamera bzw. Mikrofon aus (ihr müsst etvl. in der Liste weiter nach unten scrollen)

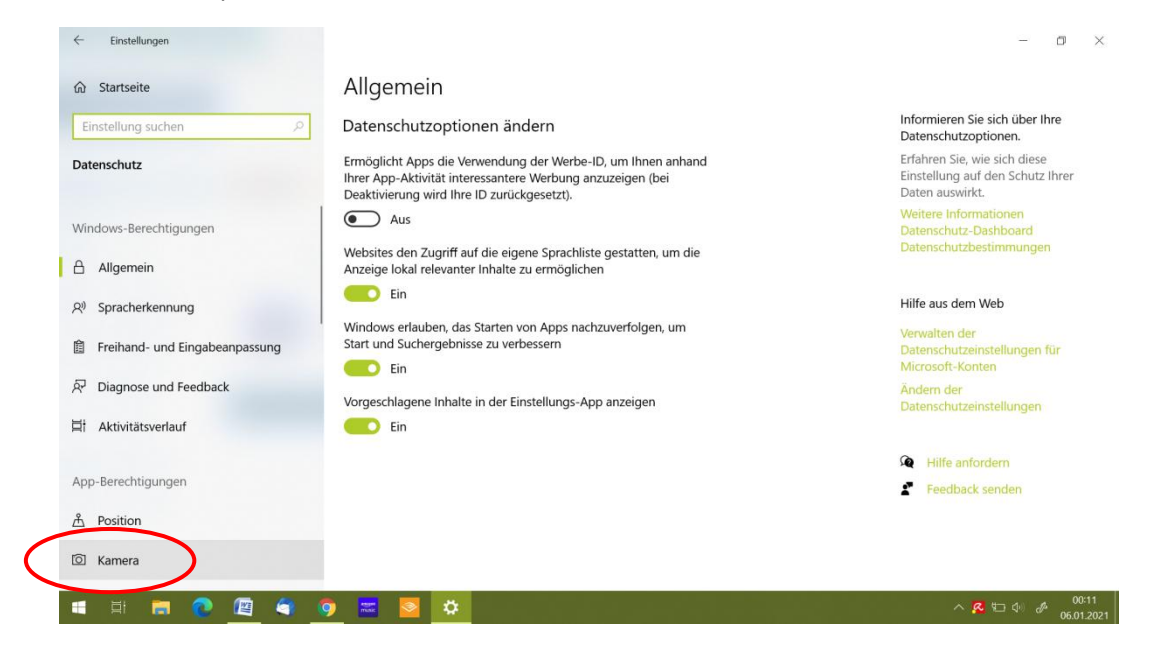

Hier müsst ihr nun im Bereich Zulassen, dass Apps auf ihre Kamera zugreifen auf den Regler klicken, sodass dieser von Aus auf Ein umspringt.

Habt ihr ein kompatibles Headset, solltet ihr die Zulassung auch für euer Mikrofon erteilen, sodass ihr dieses nutzen könnt.

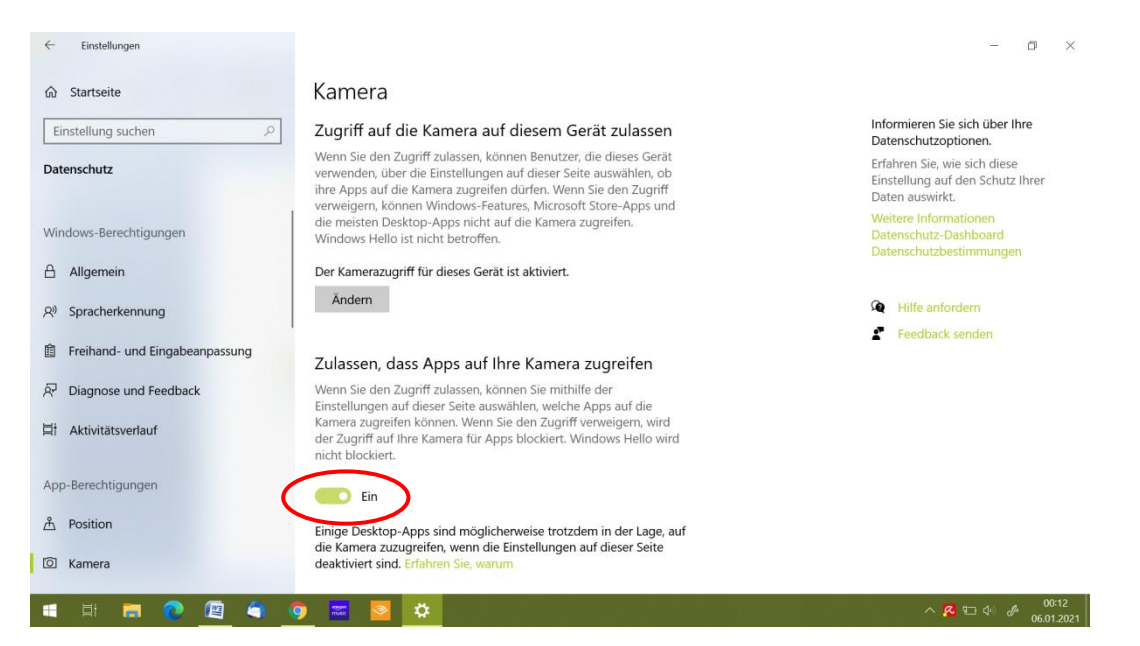